# ASA 8.3及更高版本 — 使用ASDM配置检测

### 目录

<u>简介</u> <u>先决条件</u> <u>要求</u> <u>使用的组件</u> <u>规则</u> <u>默认全局策略</u> <u>禁用应用程序的默认全局检查</u> <u>启用非默认应用程序的检查</u> <u>相关信息</u>

## <u>简介</u>

本文档为8.3(1)版及更高版本的思科自适应安全设备(ASA)提供配置示例,说明如何从应用的全局策 略中删除默认检测以及如何使用自适应安全设备管理器(ASDM)启用非默认应用的检测。

请参阅<u>PIX/ASA 7.X:对于8.2及更低版本的Cisco ASA上的相</u>同配置,禁用默认全局检测并启用非默 认应用检测。

## <u>先决条件</u>

#### <u>要求</u>

本文档没有任何特定的要求。

#### <u>使用的组件</u>

本文档中的信息基于带ASDM 6.3的思科ASA安全设备软件版本8.3(1)。

本文档中的信息都是基于特定实验室环境中的设备编写的。本文档中使用的所有设备最初均采用原 始(默认)配置。如果您使用的是真实网络,请确保您已经了解所有命令的潜在影响。

#### <u>规则</u>

有关文档约定的更多信息,请参考 Cisco 技术提示约定。

### <u>默认全局策略</u>

默认情况下,配置包含的策略(全局策略)与所有默认应用程序检查数据流相匹配,并可对所有接

口上的数据流应用特定检查。 默认情况下,并非所有检查都会启用。只能应用一个全局策略。如果 希望修改全局策略,则必须编辑默认策略或禁用该策略并应用新的策略。(接口策略将覆盖全局策 略。)

在ASDM中,选择**Configuration > Firewall > Service Policy Rules**以查看具有默认应用检测的默认 全局策略,如下所示:

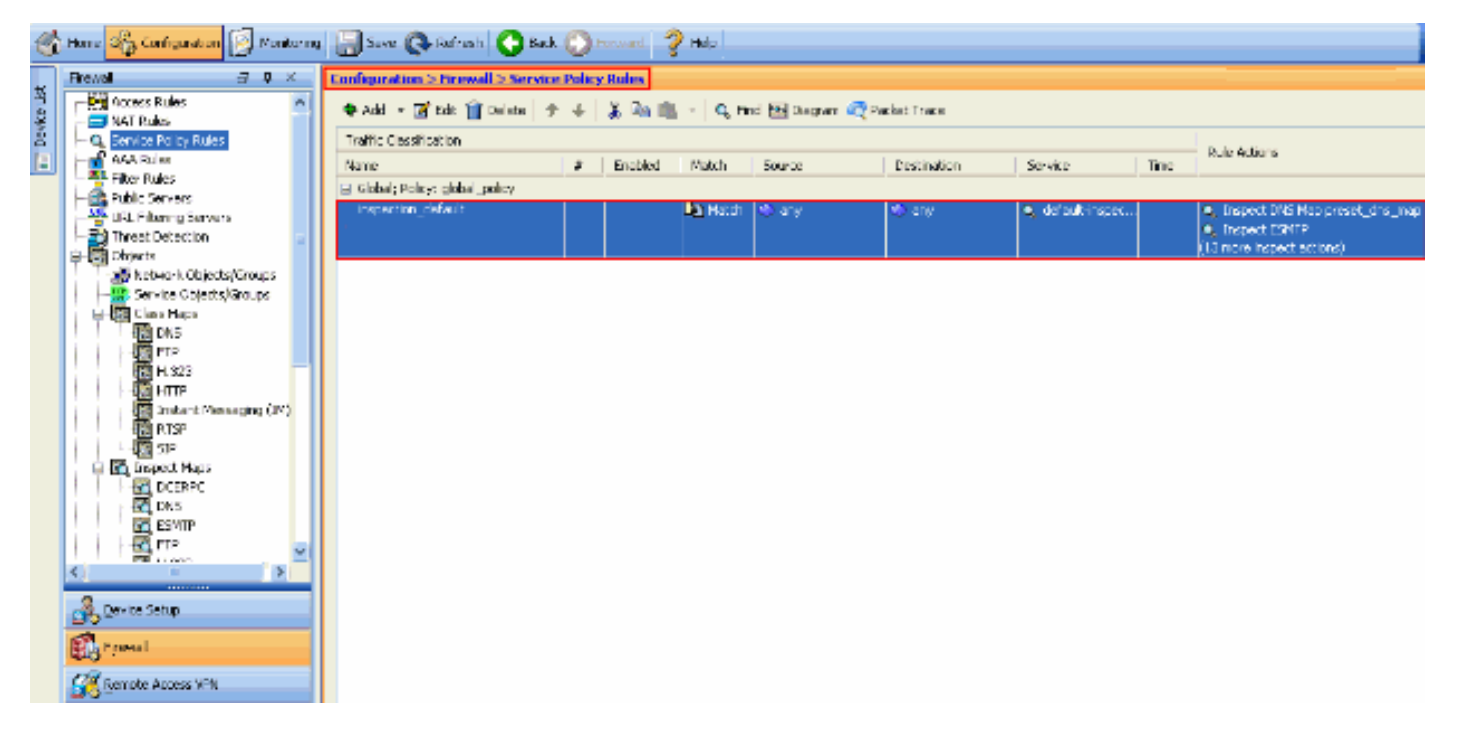

#### 默认策略配置包括以下命令:

```
class-map inspection_default
match default-inspection-traffic
policy-map type inspect dns preset_dns_map
parameters
 message-length maximum 512
policy-map global_policy
class inspection_default
  inspect dns preset_dns_map
  inspect ftp
  inspect h323 h225
  inspect h323 ras
  inspect rsh
  inspect rtsp
  inspect esmtp
  inspect sqlnet
  inspect skinny
  inspect sunrpc
  inspect xdmcp
  inspect sip
  inspect netbios
  inspect tftp
service-policy global_policy global
```

如果需要禁用全局策略,请使用no service-policy global\_policy全局命令。要使用ASDM删除全局策略,请选择Configuration > Firewall > Service Policy Rules。然后,选择全局策略并单击**删除**。

| C | Configuration > Firewall > Service Policy Rules |   |         |       |        |             |                                      |      |                                                                                |  |
|---|-------------------------------------------------|---|---------|-------|--------|-------------|--------------------------------------|------|--------------------------------------------------------------------------------|--|
|   | 🗣 Add 👻 🗹 Edit 👔 Delete 🗇                       |   |         |       |        |             |                                      |      |                                                                                |  |
|   | Traffic Classification                          |   |         |       |        |             |                                      |      | Dide Astron                                                                    |  |
|   | Name                                            | # | Enabled | Match | Source | Destination | Service                              | Time | Rue Actors                                                                     |  |
|   | Global; Policy: global_policy                   |   |         |       |        |             |                                      |      |                                                                                |  |
|   | inspection_default                              |   |         | Match | ≪) any | ≪ls any     | <ul> <li>default-inspect.</li> </ul> |      | Inspect DNS Map preset_dns_map     Inspect ESMTP     (13 more inspect actions) |  |

**注意:**使用ASDM删除服务策略时,关联的策略和类映射将被删除。但是,如果使用CLI删除服务策 略,则仅从接口删除服务策略。类映射和策略映射保持不变。

#### <u>禁用应用程序的默认全局检查</u>

要禁用应用程序的全局检查,请使用 inspect 命令的 no 版本。

例如,要删除对安全设备监听的 FTP 应用程序的全局检查,请在类配置模式下使用 no inspect ftp 命令。

可以从策略映射配置模式访问类配置模式。要删除该配置,请使用该命令的 no 形式。

```
ASA(config)#policy-map global_policy
ASA(config-pmap)#class inspection_default
ASA(config-pmap-c)#no inspect ftp
```

要禁用使用ASDM的FTP全局检查,请完成以下步骤:

**注意:**要通过ASDM访<u>问PIX/ASA,请</u>参阅允许ASDM的HTTPS访问以获取基本设置。

 选择Configuration > Firewall > Service Policy Rules并选择默认全局策略。然后,单击Edit以 编辑全局检查策略。

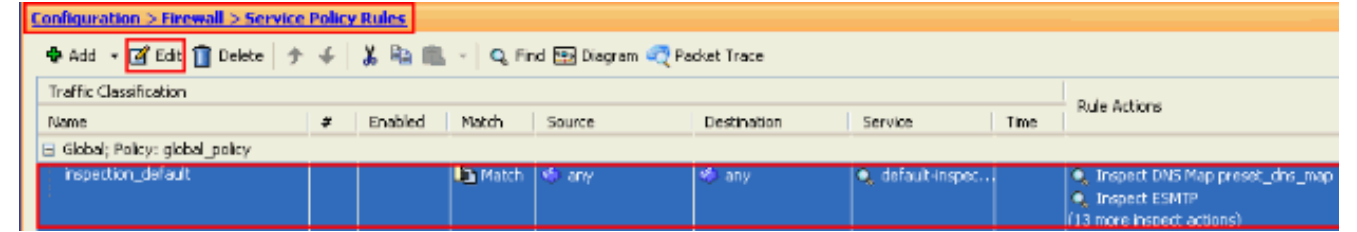

2. 从Edit Service Policy Rule窗口,在Rule Actions选项卡**下选**择Protocol Inspection。确保未选 中FTP复选框。这会禁用FTP检测,如下一个映像所示。然后,单击OK(确定),然后单击 Apply。

| rotacal Inspection Intrus | ion Prevention Connection Settings QoS NetFlow |   |
|---------------------------|------------------------------------------------|---|
| Select all inspection rul | es                                             |   |
| CTIQBE                    |                                                |   |
| DCERPC                    | Configure                                      |   |
| DNS                       | Configure DNS Inspect Map: preset_dns_map      |   |
| SMTP ESMTP                | Configure                                      |   |
| ETP:                      | Configure                                      |   |
| V H.323 H.225             | Configure                                      |   |
| V H.323 RAS               | Configure                                      |   |
| П НТТР                    | Configure                                      |   |
| ICMP                      |                                                |   |
| ICMP Error                |                                                |   |
| ILS ILS                   |                                                |   |
| IM 🔄                      | Configure                                      | - |
| ✓ IP-Options              | Configure                                      |   |
| IPSec-Pass-Thru           | Configure                                      |   |
| MMP                       | Configure                                      |   |
| MGCP                      | Configure                                      |   |
| NETBIOS                   | Configure                                      |   |
| PPTP                      |                                                |   |

注:有关FTP检测的详细信息,请参阅PIX/ASA 7.x:启用 FTP/TFTP 服务配置示例。

#### <u>启用非默认应用程序的检查</u>

默认情况下,增强型 HTTP 检查处于禁用状态。要在global\_policy中启用HTTP检测,请在class inspection\_default下使**用inspect http**命令。

在本示例中,通过任何接口进入安全设备的所有 HTTP 连接(端口 80 上的 TCP 数据流)都将归类 为需要进行 HTTP 检查。由于该策略为全局策略,因此,只有当数据流进入每个接口时才会进行检 查。

ASA(config)# policy-map global\_policy ASA(config-pmap)# class inspection\_default ASA(config-pmap-c)# inspect http ASA2(config-pmap-c)# exit ASA2(config-pmap)# exit ASA2(config)#service-policy global\_policy global

在本示例中,通过外部接口进入或流出安全设备的所有 HTTP 连接(端口 80 上的 TCP 数据流)都 将归类为需要进行 HTTP 检查。

```
ASA(config)#class-map outside-class
ASA(config-cmap)#match port tcp eq www
ASA(config)#policy-map outside-cisco-policy
ASA(config-pmap)#class outside-class
ASA(config-pmap-c)#inspect http
ASA(config)#service-policy outside-cisco-policy interface outside
要使用ASDM配置上述示例,请执行以下步骤:
```

1. 选择Configuration > Firewall > Service Policy Rules, 然后单击Add以添加新的服务策略

| affic Cessification           |  |         |                  |        |             |                  |      |                                                                                |
|-------------------------------|--|---------|------------------|--------|-------------|------------------|------|--------------------------------------------------------------------------------|
| en 19                         |  | Enabled | alad Natsh       | Source | Destination | Service          | Time | Rule Actions                                                                   |
| Slobal; Policy: global_policy |  |         |                  |        |             |                  |      |                                                                                |
| inspection_default            |  |         | <b>Dig Hatch</b> | () ay  | 10 ay       | 🔍 defealt-inspec |      | Inspect OVS Hap preset_drs_map     Inspect ESMTP     (10 more inspect actions) |
|                               |  |         |                  |        |             |                  |      |                                                                                |
|                               |  |         |                  |        |             |                  |      |                                                                                |
|                               |  |         |                  |        |             |                  |      |                                                                                |
|                               |  |         |                  |        |             |                  |      |                                                                                |
|                               |  |         |                  |        |             |                  |      |                                                                                |
|                               |  |         |                  |        |             |                  |      |                                                                                |
|                               |  |         |                  |        |             |                  |      |                                                                                |
|                               |  |         |                  |        |             |                  |      |                                                                                |
|                               |  |         |                  |        |             |                  |      |                                                                                |
|                               |  |         |                  |        |             |                  |      |                                                                                |
|                               |  |         |                  |        |             |                  |      |                                                                                |
|                               |  |         |                  |        |             |                  |      |                                                                                |
|                               |  |         |                  |        |             |                  |      |                                                                                |
|                               |  |         |                  |        |             |                  |      |                                                                                |
|                               |  |         |                  |        |             |                  |      |                                                                                |
|                               |  |         |                  |        |             |                  |      |                                                                                |
|                               |  |         |                  |        |             |                  |      |                                                                                |

2. 从Add Service Policy Rule Wizard - Service Policy窗口,选择Interface旁的单选按钮。这会将 创建的策略应用到特定接口,即本例中的**外部**接口。提供策略名称,在本**例中为外部**ciscopolicy。单击 **Next**。

| 🖆 Add Service P                                                                                                    | Policy Rule Wizard - Service Policy                                                                                                    | ×  |
|----------------------------------------------------------------------------------------------------|----------------------------------------------------------------------------------------------------|----|
| Adding a new service<br>Step 1: Configure a<br>Step 2: Configure t<br>Step 3: Configure a<br>Create a Service Po<br>Only one service<br>rule into the exist | te policy rule requires three steps:<br>a service policy.<br>the traffic classification criteria for the service policy rule.<br>actions on the traffic classified by the service policy rule.<br>actions on the traffic classified by the service policy rule.<br>actions on the traffic classified |    |
| <ul> <li>Interface:</li> </ul>                                                                                                    | outside - (create new service policy) 🛩                                                                                                    |    |
| Policy Name:                                                                                                    | outside-cisco-bolicy                                                                                                    |    |
| Description:                                                                                                    |                                                                                                    |    |
| 🔘 Global - applie                                                                                                    | es to all interfaces                                                                                                    |    |
| Policy Name:                                                                                                    | global_policy                                                                                                    |    |
| Description:                                                                                                    |                                                                                                    |    |
|                                                                                                    |                                                                                                    |    |
|                                                                                                    |                                                                                                    |    |
|                                                                                                    |                                                                                                    |    |
|                                                                                                    |                                                                                                    |    |
|                                                                                                    |                                                                                                    |    |
|                                                                                                    |                                                                                                    |    |
|                                                                                                    |                                                                                                    |    |
|                                                                                                    |                                                                                                    |    |
|                                                                                                    |                                                                                                    |    |
|                                                                                                    | < Back Next > Cancel He                                                                                                    | lp |

3. 从Add Service Policy Rule Wizard - Traffic Classification Criteria窗口,提供新的流量类名。 本示例中使用的名称**为outside-class**。确保选中TCP或UDP Destination Port旁**的复选框,然** 后单击"下**一步"**。

| Oreate a new traffic class:                  | outside-class                                                                                                   |
|----------------------------------------------|----------------------------------------------------------------------------------------------------|
| Description (optional):                      |                                                                                                    |
| Traffic Match Criteria                       |                                                                                                    |
| Default Inspection Tra                       | ffic                                                                                                    |
| Source and Destination                       | n IP Address (uses ACL)                                                                                         |
| Tunnel Group                                 |                                                                                                    |
| CP or UDP Destinatio                         | n Port                                                                                                    |
| RTP Range                                    |                                                                                                    |
| IP DiffServ CodePoints                       | s (DSCP)                                                                                                    |
| IP Precedence                                |                                                                                                    |
| Any traffic                                  |                                                                                                    |
| OUse an existing traffic class:              | inspection_default                                                                                              |
| O Use class-default as the traf              | fic dass.                                                                                                    |
| If traffic does not match a ex<br>situation. | xisting traffic class, then it will match the class-default traffic class. Class-default can be used in catch a |
|                                              |                                                                                                    |
|                                              |                                                                                                    |
|                                              |                                                                                                    |
|                                              |                                                                                                    |
|                                              |                                                                                                    |
|                                              |                                                                                                    |
|                                              | Canal Ha                                                                                                    |
|                                              | < back wext > Cancel He                                                                                         |

选择TCP旁**边的**单选按钮。然后,单击"服务"旁**的按**钮以选择所需的服务。

| 🖆 Add Service Policy Rule Wizard - Traffic Match - Destination Port                |  |  |  |  |  |  |  |  |
|------------------------------------------------------------------------------------|--|--|--|--|--|--|--|--|
| Protocol:  UDP Service: To specify port range for the service, use nnn-nnn format. |  |  |  |  |  |  |  |  |
|                                                                                    |  |  |  |  |  |  |  |  |

5. 从"浏览服务"窗口中,选**择HTTP**作为服务。然后,单击OK。

| Name          | Protocol | Source Ports      | Destination Ports | ICMP Type | Description |   |  |
|---------------|----------|-------------------|-------------------|-----------|-------------|---|--|
| - tigbe       | tcp      | default (1-65535) | 2748              |           |             |   |  |
| 🛛 🚾 daytime   | tcp      | default (1-65535) | 13                |           |             |   |  |
| - 100 discard | tcp      | default (1-65535) | 9                 |           |             |   |  |
| - 😎 domain    | tcp      | default (1-65535) | 53                |           |             | 1 |  |
| - 100 echo    | tcp      | default (1-65535) | 7                 |           |             |   |  |
| exec          | tcp      | default (1-65535) | 512               |           |             |   |  |
| - 👓 finger    | tcp      | default (1-65535) | 79                |           |             |   |  |
| - 💷 ftp       | tcp      | default (1-65535) | 21                |           |             |   |  |
| 😳 ftp-data    | tcp      | default (1-65535) | 20                |           |             |   |  |
| - 😰 gopher    | tcp      | default (1-65535) | 70                |           |             |   |  |
| - 👓 h323      | tcp      | default (1-65535) | 1720              |           |             |   |  |
| - 😰 hostname  | tcp      | default (1-65535) | 101               |           |             |   |  |
| - TO> http    | tcp      | default (1-65535) | 80                |           |             |   |  |
| 🚾 https       | tcp      | default (1-65535) | 443               |           |             |   |  |
| - 😎 ident     | tcp      | default (1-65535) | 113               |           |             |   |  |
| - 😰 imap4     | tcp      | default (1-65535) | 143               |           |             |   |  |
| 🚾 irc         | tcp      | default (1-65535) | 194               |           |             |   |  |
| 120> kerberos | tcp      | default (1-65535) | 750               |           |             |   |  |
| - 😎 klogin    | tcp      | default (1-65535) | 543               |           |             |   |  |
| - 😰 kshell    | tcp      | default (1-65535) | 544               |           |             | ~ |  |
|               |          |                   |                   |           |             |   |  |

6. 从"添加服务策略规则向导 — 流量匹配 — 目标端口"窗口中,可以看到选**择的**服务是**tcp/http**。 单击 Next。

| 🖆 Add    | Service Policy Rule Wizard - Traffic Match - Destination Port | X                  |
|----------|---------------------------------------------------------------|--------------------|
| Protocol |                                                               |                    |
| Service: | tcp/http 🖃                                                    |                    |
|          | To specify port range for the service, use nnn-nnn format     |                    |
|          |                                                               |                    |
|          |                                                               |                    |
|          |                                                               |                    |
|          |                                                               |                    |
|          |                                                               |                    |
|          |                                                               |                    |
|          |                                                               |                    |
|          |                                                               |                    |
|          |                                                               |                    |
|          |                                                               |                    |
|          |                                                               |                    |
|          |                                                               |                    |
|          |                                                               |                    |
|          |                                                               |                    |
|          |                                                               |                    |
|          | < Back                                                        | Next > Cancel Help |
|          |                                                               |                    |

7. 在Add Service Policy Rule Wizard - Rule Actions窗口中,选中HTTP旁的复**选框**。然后,单击 HTTP旁边的Configure。

| MOD DELVICE PUT    | icy note wizaru -    | MORE ACTIONS        |             |  |
|--------------------|----------------------|---------------------|-------------|--|
| rotocol Inspection | Intrusion Prevention | Connection Settings | QoS NetFlow |  |
| CTIQ8E             |                      |                     |             |  |
| DCERPC             | Configure            |                     |             |  |
| DNS                | Configure            |                     |             |  |
| ESMTP              | Configure            |                     |             |  |
| FTP                | Configure            |                     |             |  |
| 🔄 H.323 H.225      | Configure            |                     |             |  |
| 🔄 H.323 RA5        | Configure            |                     |             |  |
| HTTP:              | Configure            |                     |             |  |
| ICMP               |                      |                     |             |  |
| ICMP Error         |                      |                     |             |  |
| ILS 🔁              |                      |                     |             |  |
| IM 🔄               | Configure            |                     |             |  |
| IP-Options         | Configure            |                     |             |  |
| IPSec-Pass-Th      | ru Configure         |                     |             |  |
| MMP                | Configure            |                     |             |  |
| MGCP               | Configure            |                     |             |  |
| NETBIOS            | Configure            |                     |             |  |
| PPTP               |                      |                     |             |  |
| RSH                |                      |                     |             |  |
|                    |                      |                     |             |  |
|                    |                      |                     |             |  |

8. 在Select HTTP Inspect Map窗口中,选中Use the Default HTTP inspection map旁**的单选按钮** 。本示例中使用默认HTTP检测。然后,单击**OK**。

| 🛋 s | elect HTTP Inspect Map 🔛 🔀                                  |  |  |  |  |  |  |  |  |  |
|-----|-------------------------------------------------------------|--|--|--|--|--|--|--|--|--|
| 0   | <ul> <li>Use the default HTTP inspection map</li> </ul>     |  |  |  |  |  |  |  |  |  |
| 0   | Select an HTTP inspect map for fine control over inspection |  |  |  |  |  |  |  |  |  |
|     | Name Add                                                    |  |  |  |  |  |  |  |  |  |
|     |                                                             |  |  |  |  |  |  |  |  |  |
|     |                                                             |  |  |  |  |  |  |  |  |  |
|     |                                                             |  |  |  |  |  |  |  |  |  |
|     |                                                             |  |  |  |  |  |  |  |  |  |
|     |                                                             |  |  |  |  |  |  |  |  |  |
|     |                                                             |  |  |  |  |  |  |  |  |  |
|     |                                                             |  |  |  |  |  |  |  |  |  |
|     |                                                             |  |  |  |  |  |  |  |  |  |
|     |                                                             |  |  |  |  |  |  |  |  |  |
|     |                                                             |  |  |  |  |  |  |  |  |  |

9. 单击 **完成**。

| Add Service Poli   | cy Rule Wizaru -     | KUR ACTIONS         |             |                   |   |
|--------------------|----------------------|---------------------|-------------|-------------------|---|
| rotocol Inspection | Intrusion Prevention | Connection Settings | QoS NetFlow |                   |   |
| CTIQ8E             |                      |                     |             |                   | ^ |
| DCERPC             | Configure            |                     |             |                   |   |
| DN5                | Configure            |                     |             |                   |   |
| ESMTP              | Configure            |                     |             |                   |   |
| FTP                | Configure            |                     |             |                   |   |
| 🔄 H.323 H.225      | Configure            |                     |             |                   |   |
| 🔄 H. 323 RAS       | Configure            |                     |             |                   |   |
| HTTP:              | Configure            |                     |             |                   |   |
| ICMP               |                      |                     |             |                   |   |
| ICMP Error         |                      |                     |             |                   |   |
| ILS I              |                      |                     |             |                   |   |
| IM 🔄               | Configure            |                     |             |                   |   |
| IP-Options         | Configure            |                     |             |                   |   |
| IPSec-Pass-Th      | ru Configure         |                     |             |                   |   |
| MMP                | Configure            |                     |             |                   |   |
| MGCP               | Configure            |                     |             |                   |   |
| NETBIOS            | Configure            |                     |             |                   |   |
| PPTP               |                      |                     |             |                   |   |
| RSH                |                      |                     |             |                   | ~ |
|                    |                      |                     |             |                   |   |
|                    |                      |                     |             | Contract Contract |   |

10. 在**Configuration > Firewall > Service Policy Rules**下,您将看到新配置的Service Policy outside-cisco-policy **(用于检查HTTP)以及设备上已存在的默认服务策略。**单击**Apply**以将 配置应用到Cisco ASA。

| onfiguration > Firewall > Service Policy Rules          |           |              |           |              |              |                   |      |                                                                                    |  |
|---------------------------------------------------------|-----------|--------------|-----------|--------------|--------------|-------------------|------|------------------------------------------------------------------------------------|--|
| 💠 Add 🕞 💽 Edit 🏢 Delete 🛛 🖞                             | ► 4       | 3 <b>h</b> 6 | -  Q, FI  | nd 🖶 Diagram | Recket Trace |                   |      |                                                                                    |  |
| Traffic Classification                                  |           |              |           |              |              |                   |      | Rule Artions                                                                       |  |
| Name                                                    | \$        | Enabled      | Match     | Source       | Destination  | Service           | Time | hav how o                                                                          |  |
| Interface: outside; Policy: outside<br>control de class | -cisco-po | dicy         | Do nast.  | (D)          | (a) and      | and hits          |      | O forest WTTP                                                                      |  |
| Ginhal: Policy: clobal policy                           |           |              | LE Macon  | 👽 any        | any any      | Mar Hoop          |      | Q Dispect HTIP                                                                     |  |
| inspection_default                                      |           |              | Din Match | 🌗 any        | i any        | Q, default-inspec |      | Q, Inspect DNS Map preset_dns_map<br>Q, Inspect ESMTP<br>(13 more inspect actions) |  |
|                                                         |           |              |           |              |              |                   |      |                                                                                    |  |
|                                                         |           |              |           |              |              |                   |      |                                                                                    |  |
|                                                         |           |              |           |              |              |                   |      |                                                                                    |  |
|                                                         |           |              |           |              |              |                   |      |                                                                                    |  |
|                                                         |           |              |           |              |              |                   |      |                                                                                    |  |
|                                                         |           |              |           |              |              |                   |      |                                                                                    |  |
|                                                         |           |              |           |              |              |                   |      |                                                                                    |  |
|                                                         |           |              |           |              |              |                   |      |                                                                                    |  |
|                                                         |           |              |           |              |              |                   |      |                                                                                    |  |
|                                                         |           |              |           |              |              |                   |      |                                                                                    |  |
|                                                         |           |              |           |              |              |                   |      |                                                                                    |  |
|                                                         |           |              |           |              |              |                   |      |                                                                                    |  |
|                                                         |           |              |           |              |              |                   |      |                                                                                    |  |
|                                                         |           |              |           |              |              |                   |      |                                                                                    |  |
| 1                                                       |           |              |           |              |              |                   |      |                                                                                    |  |
|                                                         |           |              |           |              |              |                   |      |                                                                                    |  |
|                                                         |           |              |           |              | Apply Res    | et                |      |                                                                                    |  |

# 相关信息

- <u>Cisco ASA 5500 系列自适应安全设备</u>
- Cisco 自适应安全设备管理器
- <u>请求注解 (RFC)</u>
- 应用应用层协议检查
- <u>技术支持和文档 Cisco Systems</u>